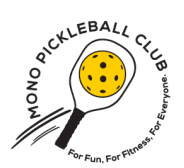

## Mono Pickleball Club SignUp Genius Instructions

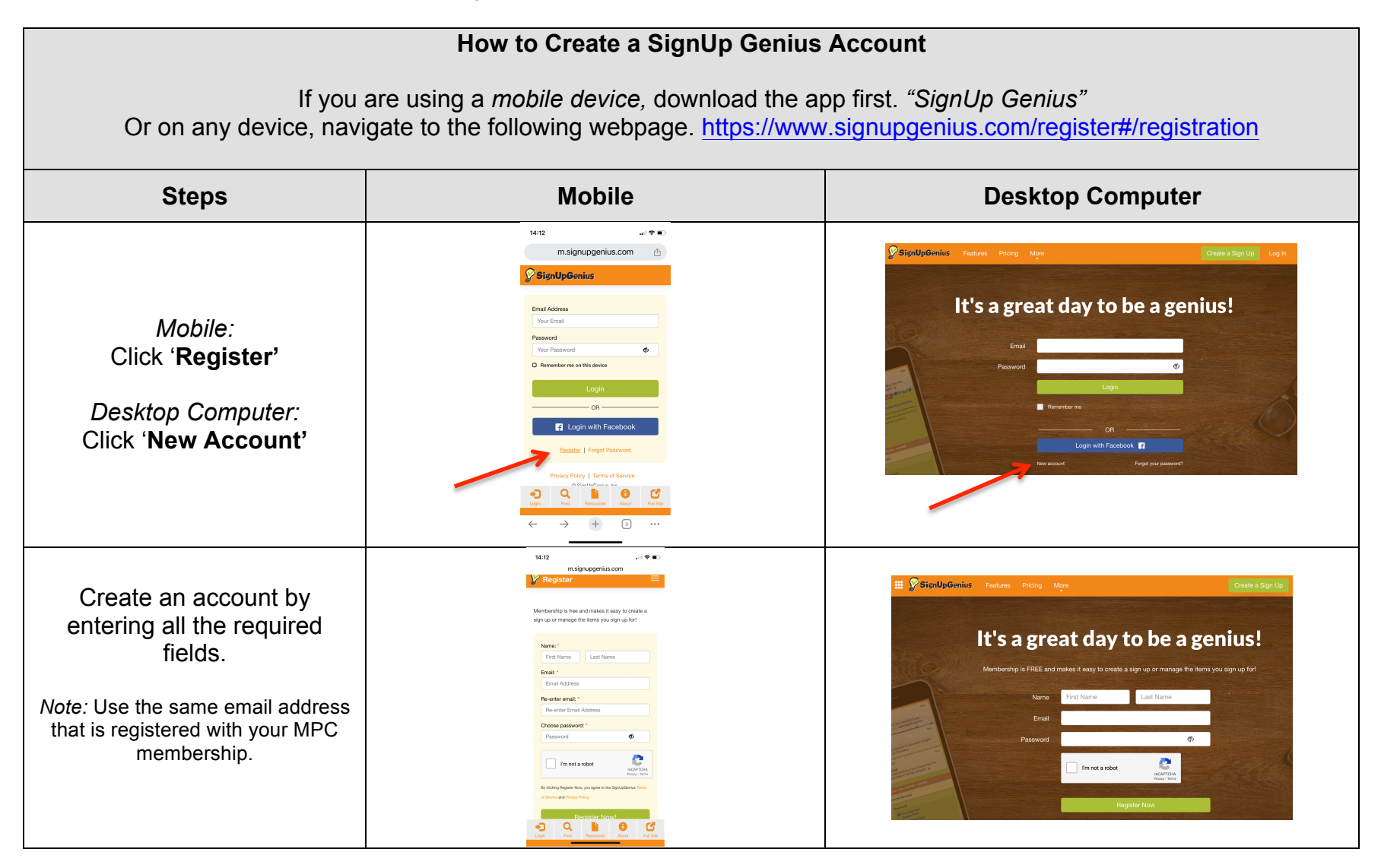

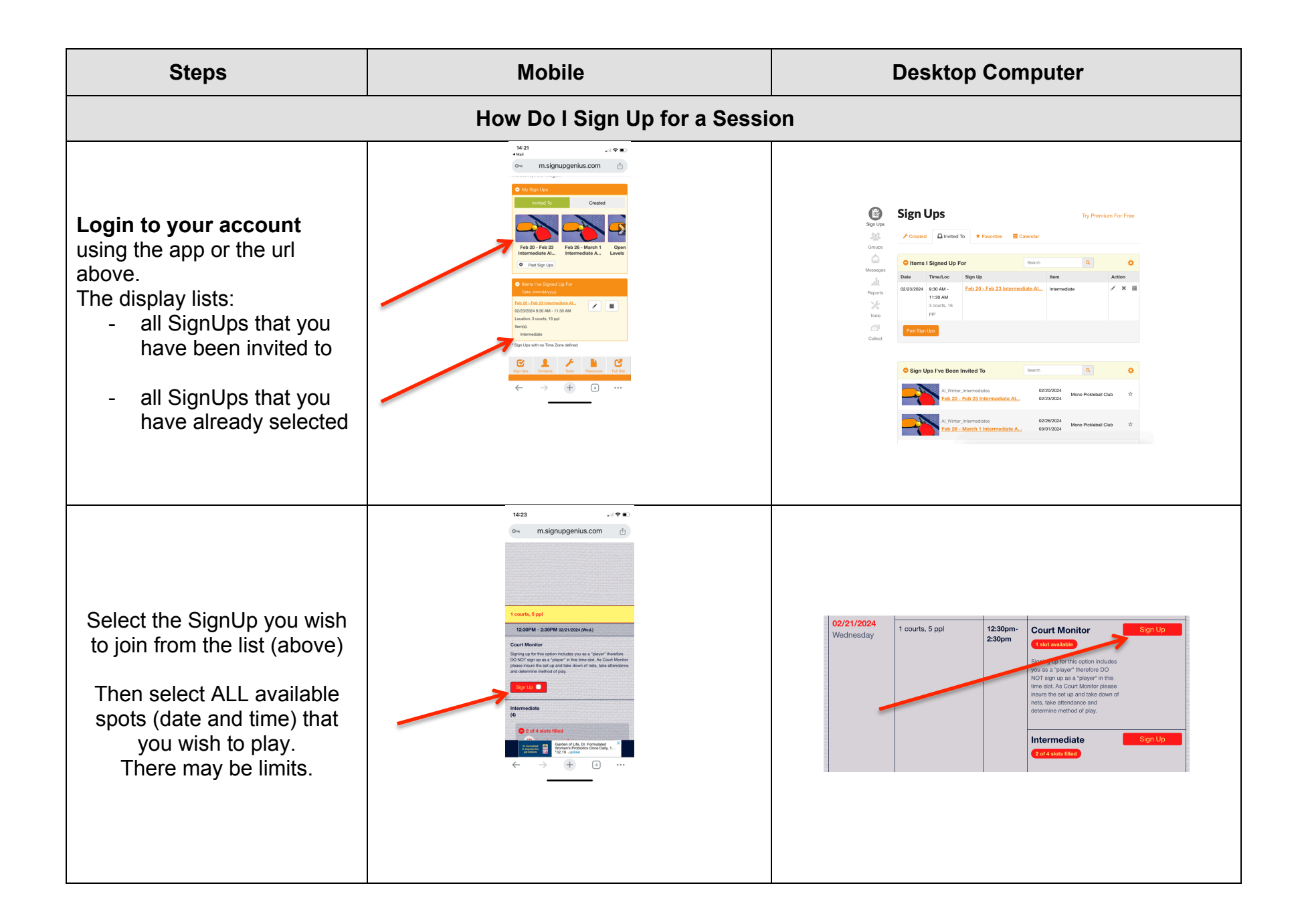

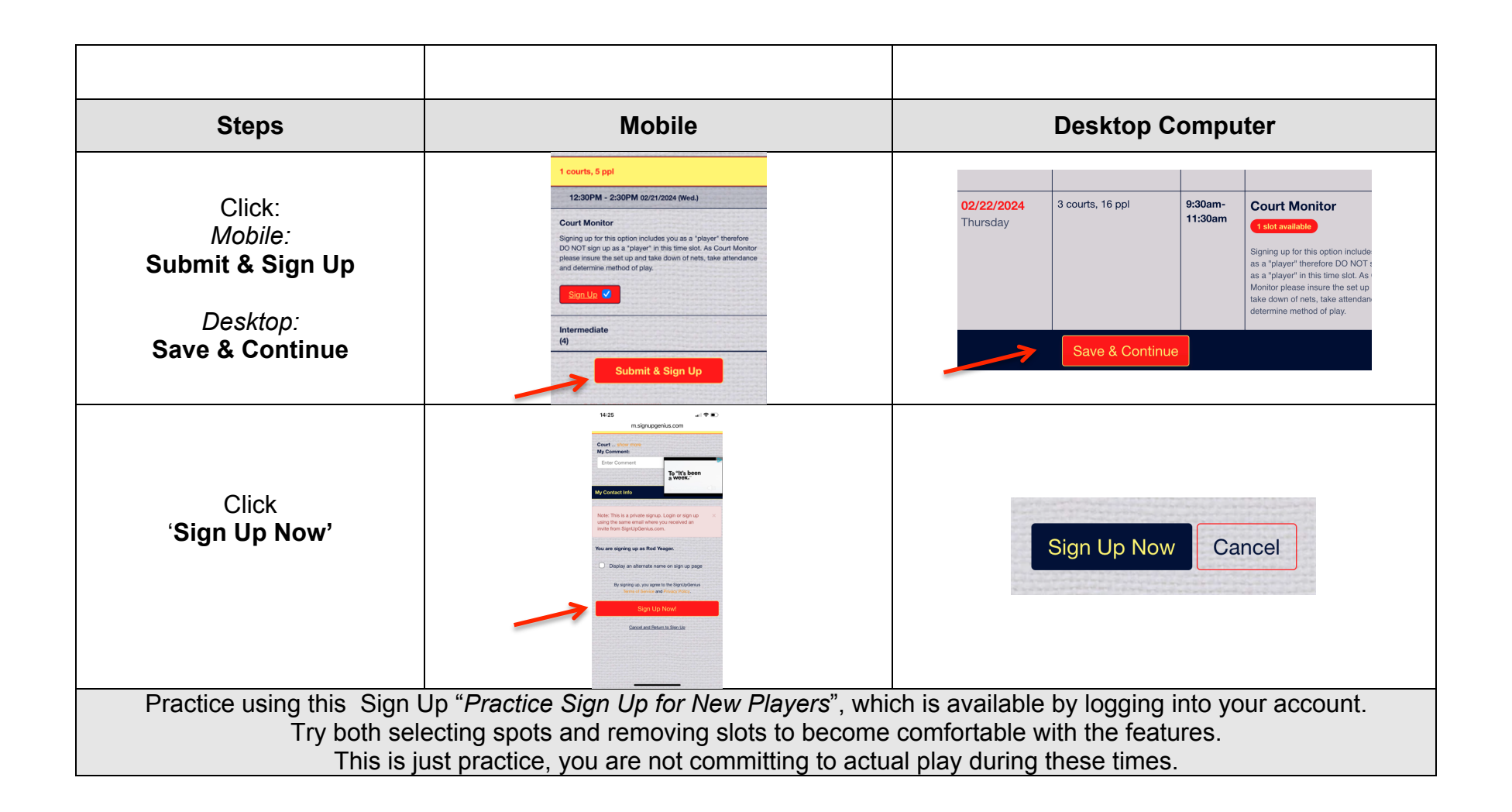